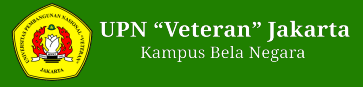

## Pay attention to the 2021 LTMPT Account Registration Procedure

Wednesday, 13 January 2021 15:00 WIB

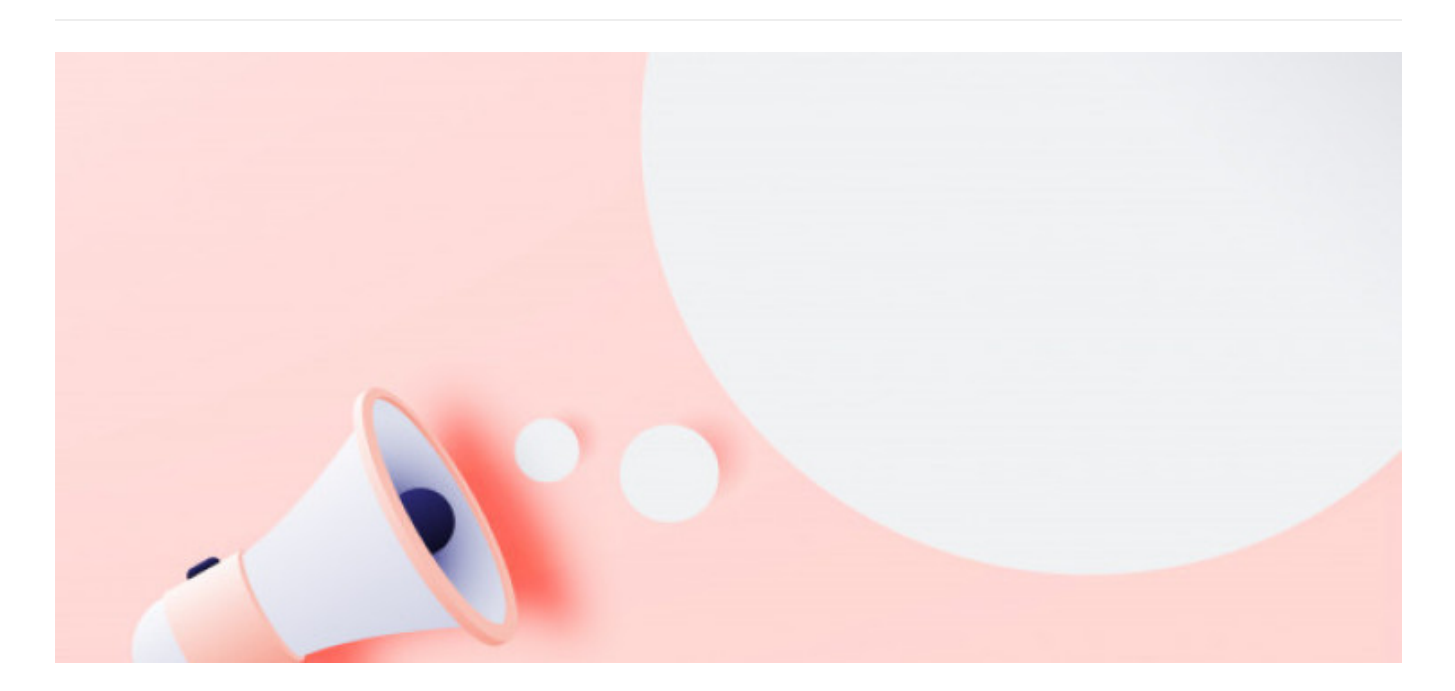

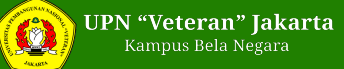

**HumasUPNVJ** - Launching kompas.com, (https://www.kompas.com/tren/read/2021/01/08/080400565/note-iniketetuan-foto-untuk-account-ltmpt-?page=all ) in published article, providing information regarding the steps for registering an LTMPT account, here are the steps:

- Select the 'Student' menu on the link. You will be asked to enter NISN, NPSN and date of birth. If so, click the 'Next' button.

- Enter an active email and password then click 'Register'. After that, an account activation notification will appear.

- Open your email inbox/spam. Perform account activation.

- After the account is active, log in to the https://portal.ltmpt.ac.id page using the email and password that was previously registered.

- You will be redirected to the LTMPT portal dashboard. Select the 'School or Student Data Verification and Validation (VERVAL)' menu.

- On the student data verification page. Check your data carefully. Fill in the NIK, religion, address, telephone number, and fields that are still blank. If there is a data error, make changes through your school. Then click the 'Update Data' button.

- Press the next button to move to the school history verification page. Check data validity. If there is an error, make corrections through the school, then click the 'Update Data' button.

- Then click 'Next' to move to the photo upload page. Upload your latest photo according to the conditions stated.

- Press the 'Next' button to move to the photo fitting adjustment page. In that section, you can adjust the fit of the photo by cropping or cropping it to fit. If everything is correct, click 'Save' and 'Next'.

- Click the 'Next' button to move to the data confirmation page.

- Make sure your data is correct. If you are sure, check the statement and click the 'Save permanently' button.

- If you have saved it permanently, your data cannot be changed again. Download permanent evidence by clicking the red button.

- Store permanent evidence in a safe place, don't lose it. As previously reported, to register for SNMPTN and UTBK-SBMPTN one account is needed on the LTMPT page. For high school students/equivalent graduates of 2021 who wish to apply to state universities, they must first have an account. Whereas the previous batch, namely 2020 graduates, who wished to register for the UTBK-SBMPTN did not need to create an account again.

## https://portal.ltmpt.ac.id/login?

response\_type=code&redirect\_uri=https%3A%2F%2Fportal.ltmpt.ac.id%2Fsso%2Fauth&client\_id=89DB8BD0-EA96-44AF-A6C3-3C50EA05F8A5&nonce=f6b8c81e2df8b879f0c8349 5a4292bae&state=f34f1aa7623e333481502d97b660c4b2&scope= openid+profile+email+phone+group

In addition, the next step after registration is "Data Verification". Here's how to verify data:

1. Login to the portal.ltmpt.ac.id page using the e-mail and password that was previously registered.

2. Participants will be directed to the LTMPT portal dashboard. Then select the verification and validation menu for school or student data (verval).

3. On the student data verification page, check the participant data carefully.

4. Fill in the NIK, religion, address, telephone number, and fields that are still blank. If there is an error, make changes through the participating schools.

## 5. Then press the "update data" button

6. Press the next button to move to the school history verification page.

7. In order to check the validity of the data. If there is an error, please make improvements through the school. Then press the "update data" button.

8. Press the "next" button to move to the photo upload page. Upload a recent passport photo that complies with the conditions.

9. Press the "next" button to proceed to the passport photo adjustment procedure.

10. Select the "next" button to proceed to the data confirmation page.

https://www.kompas.com/edu/read/2021/01/08/150743971/cara-registrasi-akun-Itmpt-pada-snmptn-2021?page=all

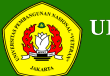

Export tanggal : Saturday, 01 February 2025 Pukul 07:44:10 WIB. Exported dari [ https://upnvj.ac.id/en/berita/2021/01/pay-attention-to-the-2021-ltmpt-account-registration-procedure.html ]